# Ill HyVibe

Guide d'utilisation de l'application mobile HyVibe V0.2.0

#### **IDENTIFIANT** -

#### CONTENU

Application Mobile HyVibe V0.2.0

| Identifiant              | I   |
|--------------------------|-----|
| Écran d'accueil          | 2   |
| Barre latérale           | 3   |
| Écran de connexion       | 3-4 |
| Réglages                 | 4   |
| Réglages des banques     | 5   |
| Bibliothèques de banques | 6   |
| Modification des effets  | 6   |
| Banques de préréglages   | 7   |
| Noms des préréglages     | 7   |
| Métronome                | 8   |
| Equalizer                | 8   |

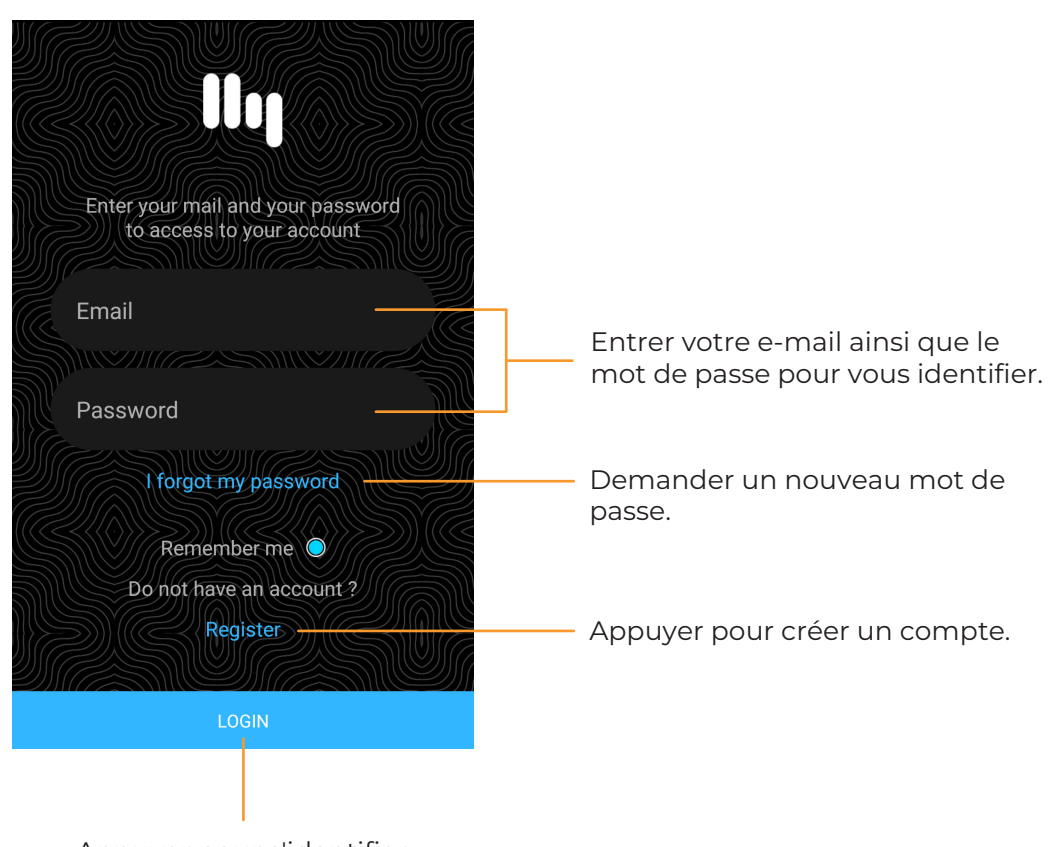

Appuyer pour s'identifier.

#### ÉCRAN D'ACCUEIL -

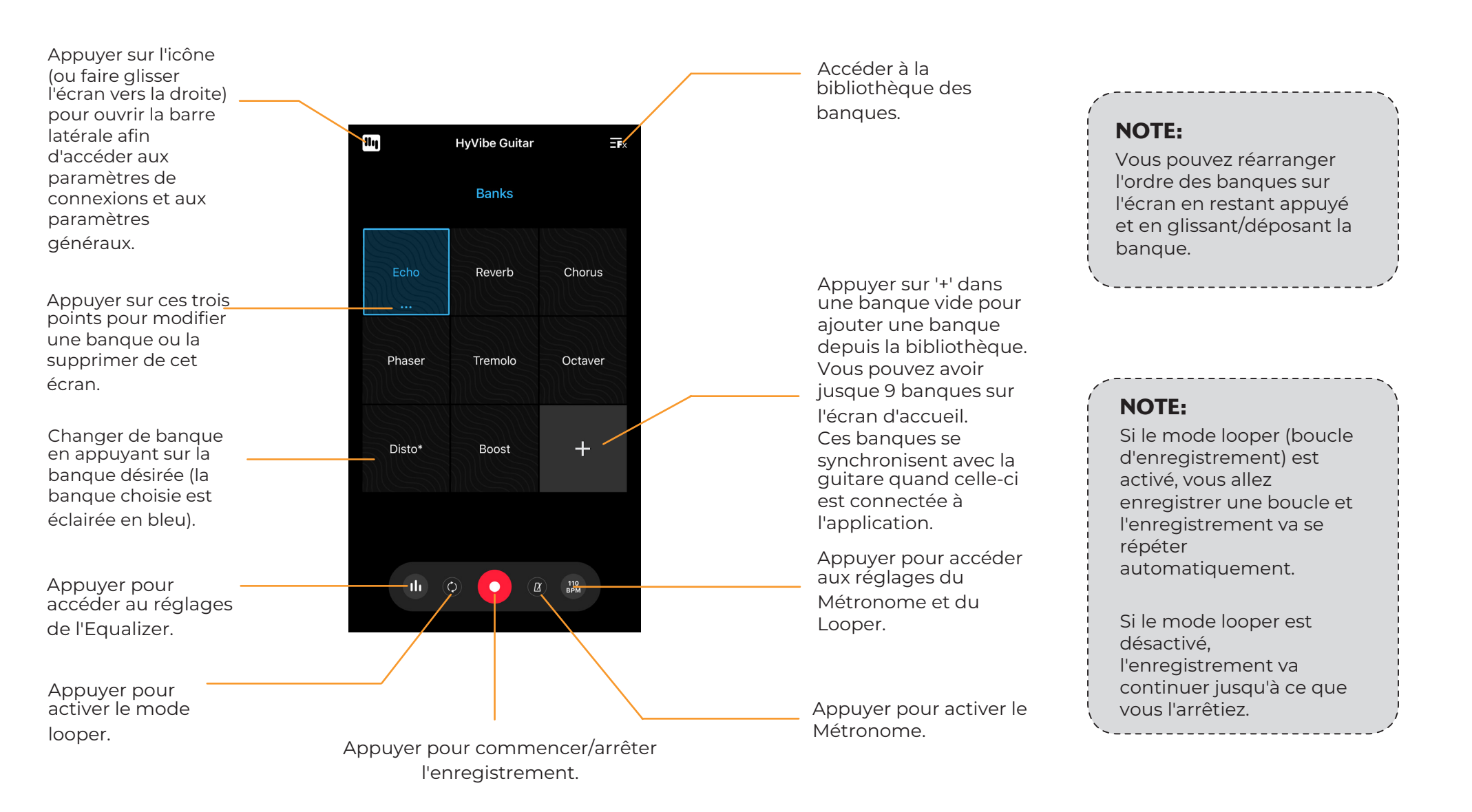

#### BARRE LATÉRALE

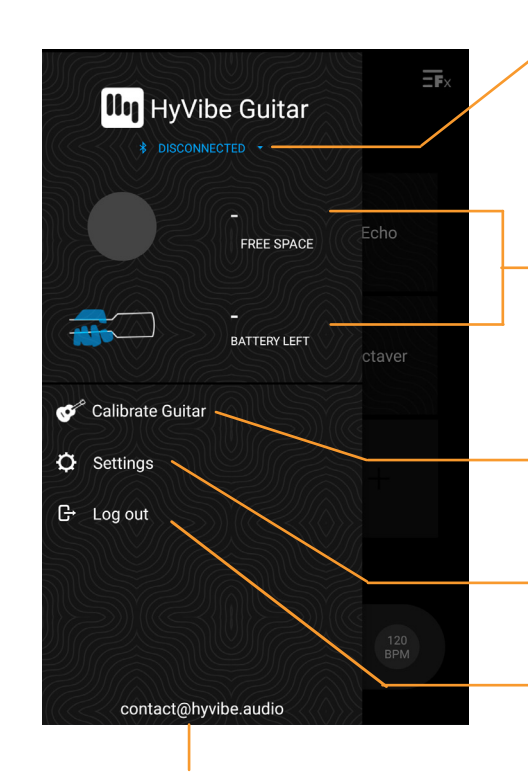

L'adresse mail de votre compte

État de la connexion : affiche le nom de la guitare actuellement connectée à l'application. Si déconnectée, appuyer pour accéder à l'écran de connexion.

L'espage de stockage et le niveau de la batterie sont inactifs.

Se référer à l'interface du Système HyVibe pour le niveau de la batterie.

Appuyer pour accéder à l'écran de calibration.

Appuyer pour accéder au retour aux paramètres d'usine et aux pages "à propos".

Appuyer pour se déconnecter.

#### ÉCRAN DE CONNEXION

État déconnecté

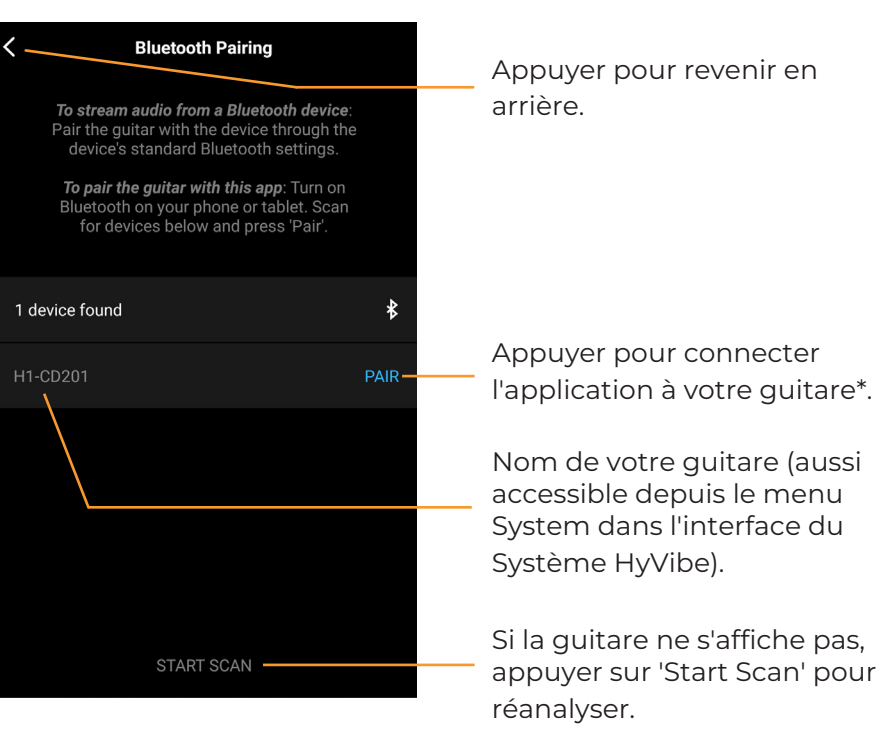

## NOTE:

\*Connecter l'application avec votre guitare dans cet écran est seulement dans le but d'utiliser l'application avec la guitare (associée avec le Bluetooth Low Energy). Si vous désirez mettre de la musique via votre guitare, connectez la guitare via les réglages de votre appareil bluetooth standard.. llı

## ÉCRAN DE CONNEXION

État connecté

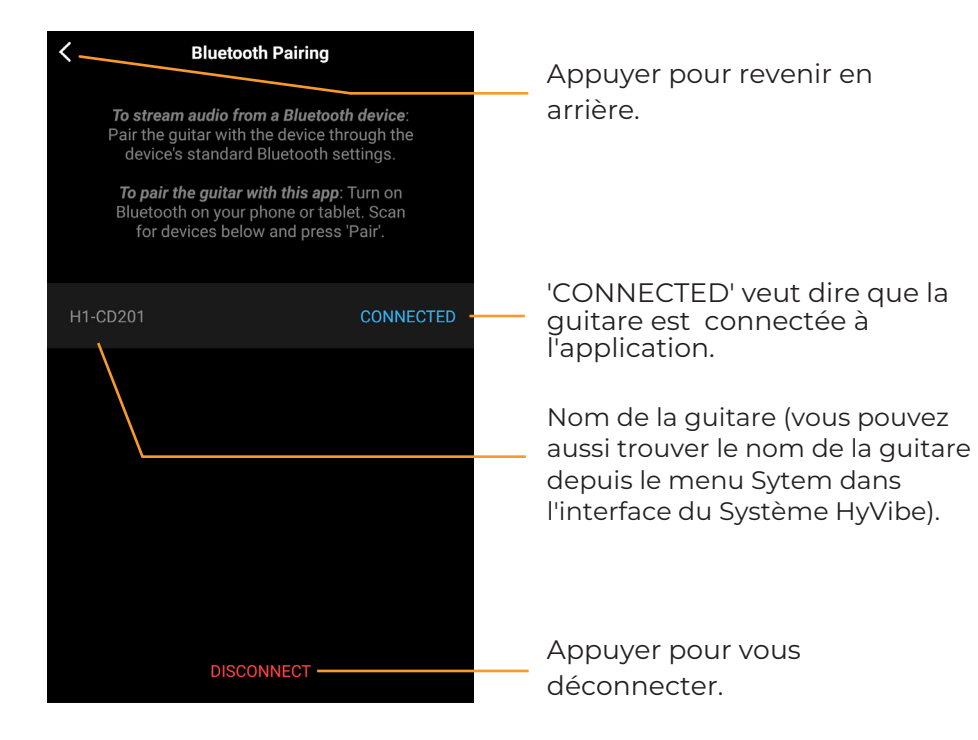

RÉGLAGES

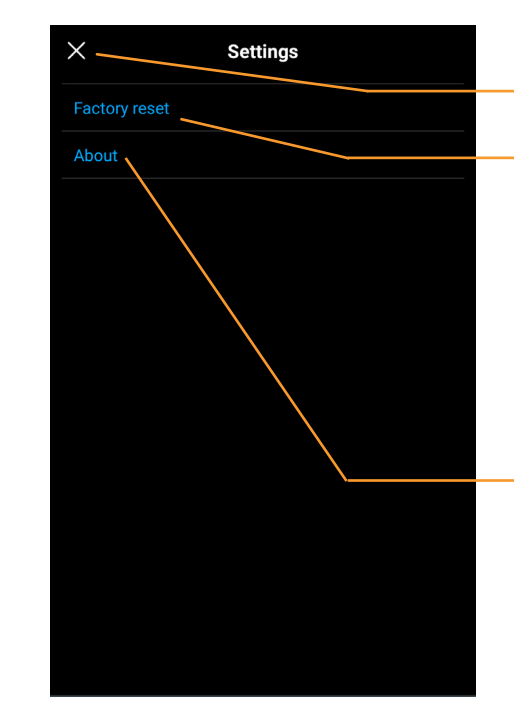

Appuyer pour revenir en arrière.

Appuyer pour faire un retour aux réglages d'usine de l'application. Cela remplacera les banques actuelles de l'Écran d'Accueil par les banques HyVibe par défaut sur notre serveur. Vos banques personnalisées seront toujours sauvegardées.

Appuyer pour afficher les versions de l'application et de la bibliothèque.

# llı

#### **RÉGLAGES DES BANQUES**

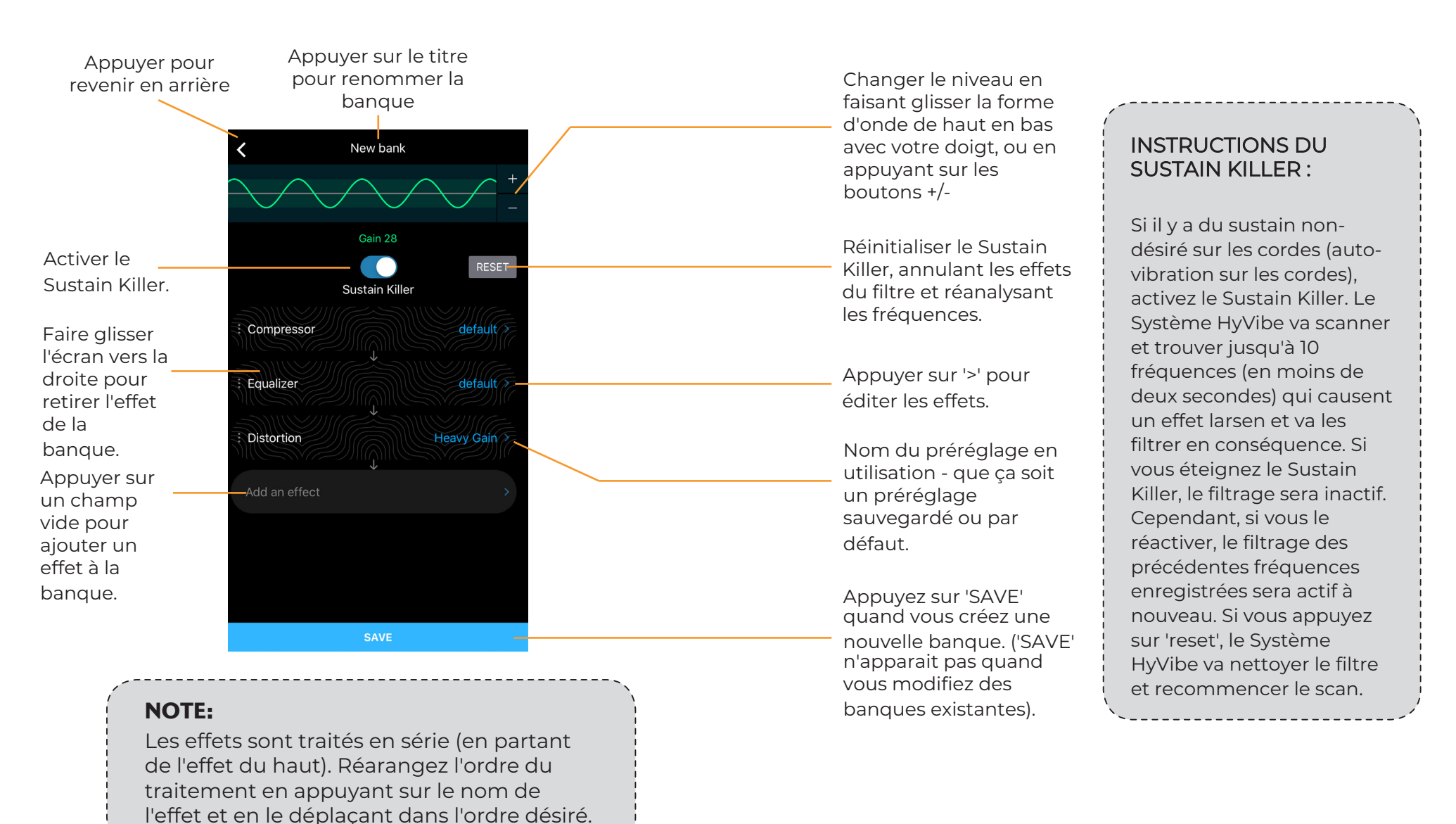

#### BIBLIOTHÈQUE DE BANQUES ------

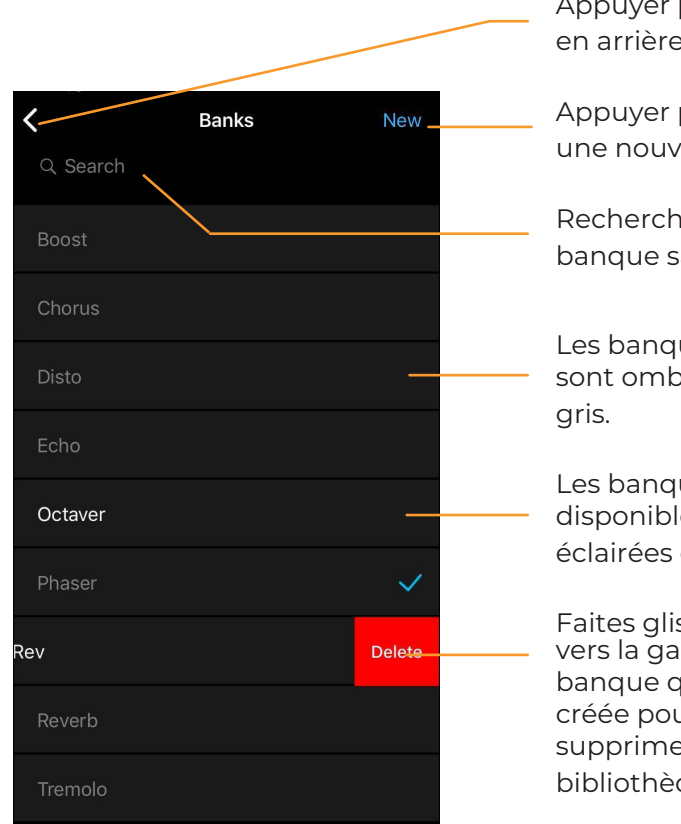

Appuyer pour revenir en arrière.

Appuyer pour créer une nouvelle banque.

Rechercher une banque sauvegardée.

Les banques actives sont ombragées en gris.

Les banques disponibles sont éclairées en blanc.

Faites glisser l'écran vers la gauche sur une banque que vous avez créée pour la supprimer de votre bibliothèque.

#### ÉCRAN DE MODIFICATION D'EFFET -

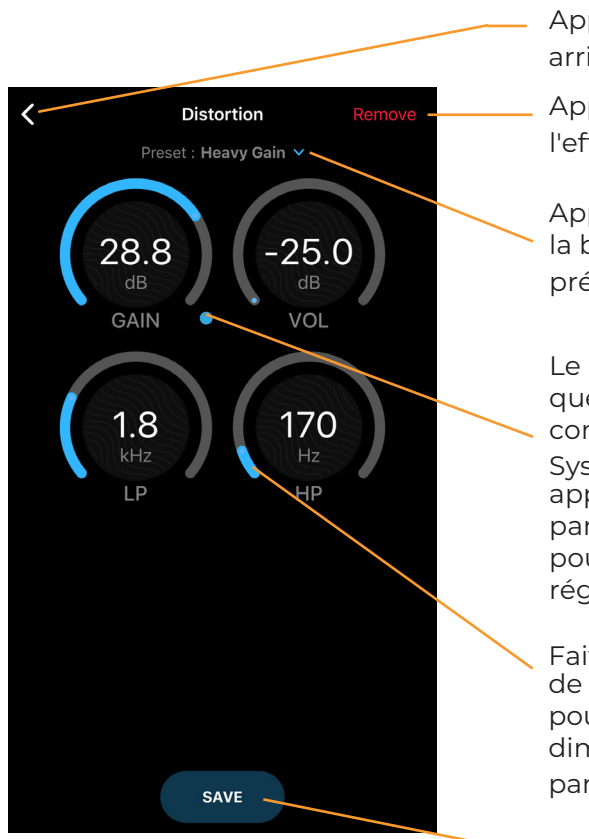

Appuyer pour revenir en arrière.

llı

Appuyer pour retirer l'effet de la banque.

Appuyer pour accéder à la bibliothèque de préréglages l'effet actif.

Le point bleu indique quel paramètre va être contrôlé par le slider du Système HyVibe. Restez appuyé sur un paramètre différent pour changer ce réglage.

Faites glisser votre doigt de manière arrondie pour augmenter ou diminuer le niveau d'un paramètre.

Sauvegarder l'effet.

#### 

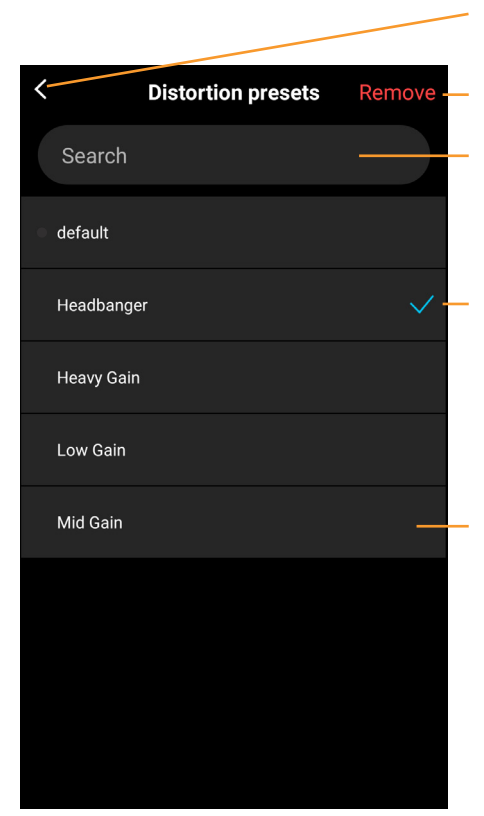

Appuyer pour revenir en arrière.

Supprimer le préréglage utilisé.

Rechercher un préréglage.

La coche indique quel préréglage est utilisé dans la banque actuelle.

Appuyer sur le nom du préréglage pour l'activer dans la banque.

#### PERSONNALISER LES NOMS DES – PRÉRÉGLAGES

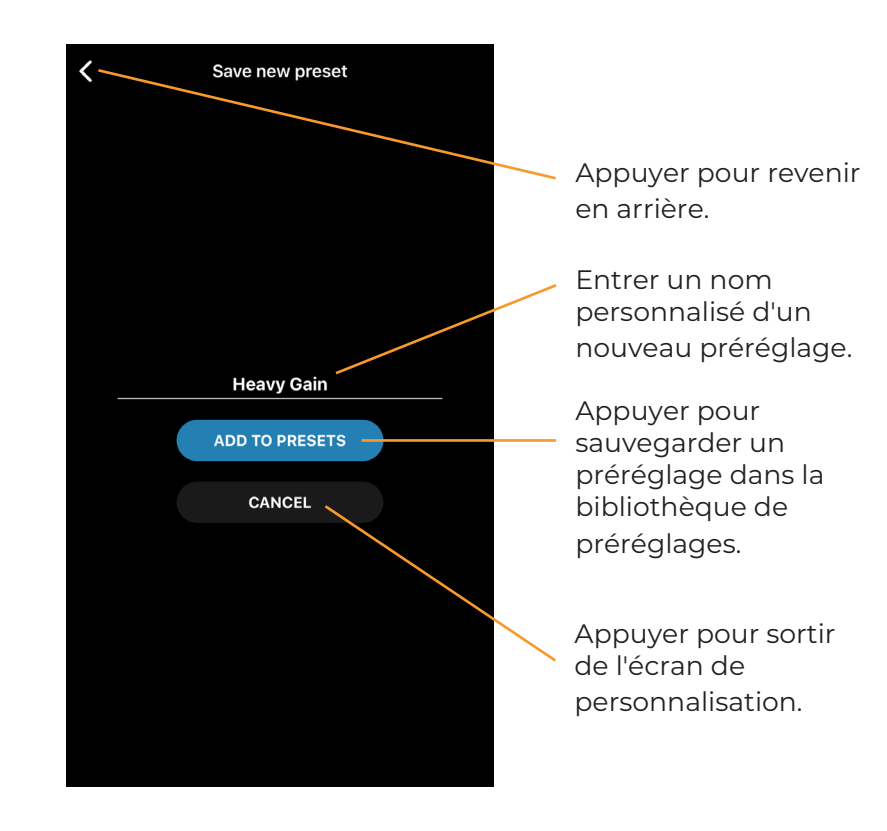

# llı

# ÉCRAN DU MÉTRONOME -----

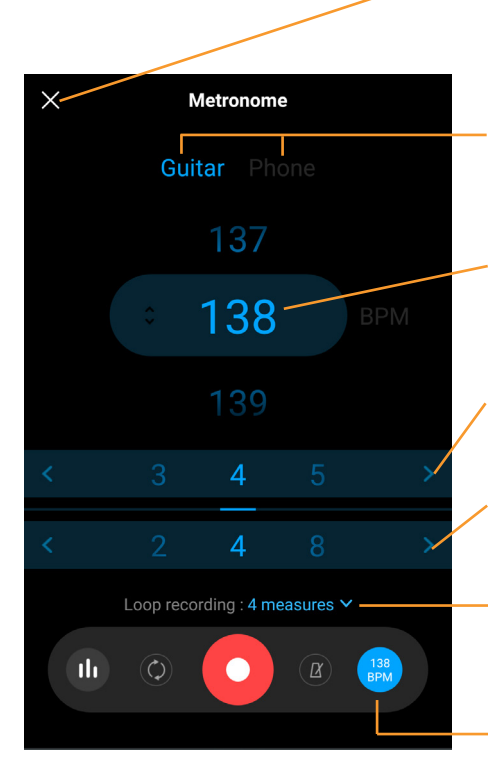

#### Appuyer pour fermer l'écran.

Appuyer sur 'Guitar' ou 'Phone' pour sélectionner la source de sortie du métronome.

Faites défiler en bas ou en haut pour changer le battement par minute (BPM).

Faire défiler pour changer le battement par mesure.

Faire défiler pour changer la valeur d'une mesure.

Appuyer pour sélectionner le nombre de mesures afin d'enregistrer votre boucle.

Affiche/cache l'écran Métronome.

#### NOTE:

Les réglages du looper se synchronisent avec la mémoire du Système HyVibe quand il est connecté. Le Système HyVibe sauvegardera ces réglages même après s'être déconnecté de l'appareil mobile. Si vous êtes déconnecté de l'application, vous pourrez modifier le BPM et les temps des mesures depuis le Système HyVibe, mais pas la longueur des boucles.

### RÉGLAGES DE L'ÉQUALISEUR -

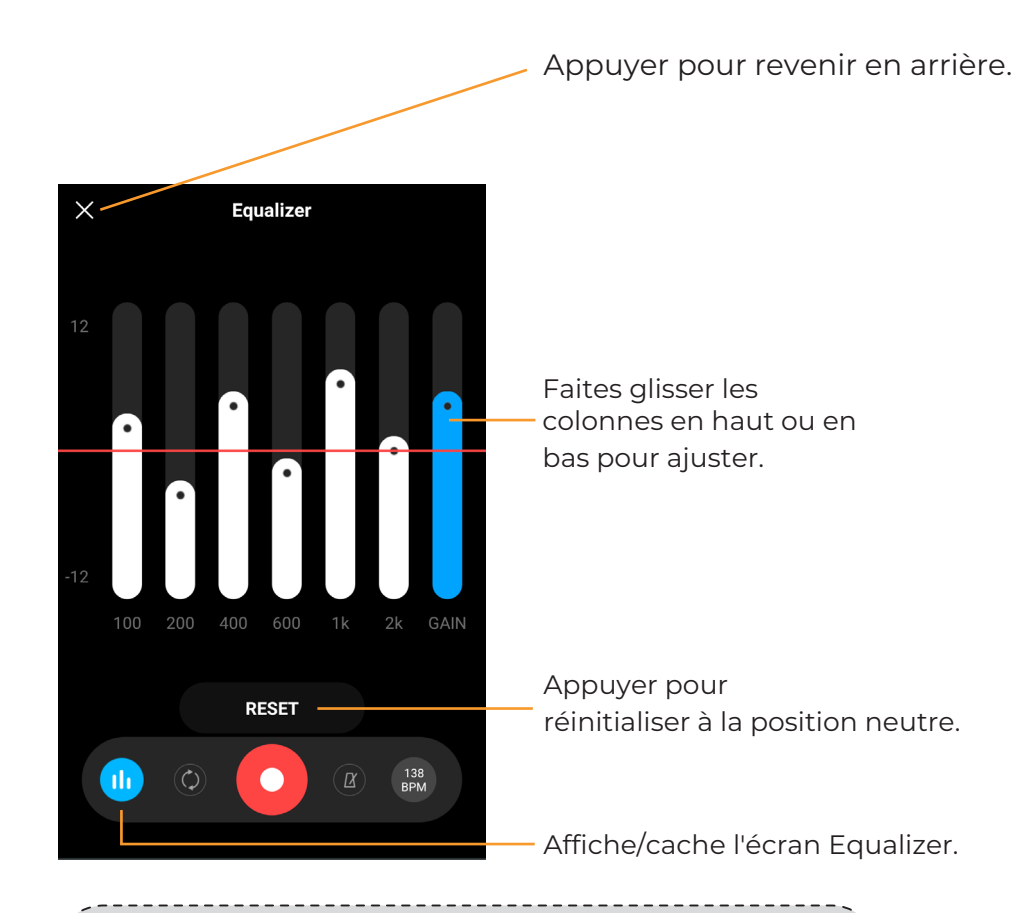

#### NOTE:

Quand l'application est connectée à la guitare, les réglages de l'équaliseur sont appliqués aux effets, aux niveau de sortie et au looper. Quand elle est déconnectée, les derniers réglages de l'équaliseur seront appliqués à la guitare.